# 排除ASDM上的ASA連線問題

| 目錄                   |
|----------------------|
|                      |
| <u>必要條件</u>          |
| <u>需求</u>            |
| <u>採用元件</u>          |
| <u>背景資訊</u>          |
| <u>故障排除方法</u>        |
| ASA配置                |
| <u>快閃記憶體中的ASDM映像</u> |
| ASDM映像正在使用中          |
| HTTP伺服器限制            |
| 其他可能的組態問題            |
| 網路連線                 |
| 應用程式軟體               |
| 使用HTTPS運行命令          |
| 相關資訊                 |

# 簡介

本文檔介紹檢查使用Cisco ASDM訪問/配置Cisco ASA時所面臨的問題的必要故障排除方法。

# 必要條件

需求

在自適應安全裝置(ASA)上設定初始配置後,本文檔中列出的場景、症狀和步驟用於排除故障。有 關初始配置,請參閱Cisco ASA系列通用操作自適應安全裝置管理器(ASDM)配置指南7.1中的<u>為裝</u> <u>置配置ASDM訪問</u>部分。

本文檔使用ASA CLI進行故障排除,需要通過Secure Shell(SSH)/Telnet/控制檯訪問ASA。

採用元件

本文檔中的資訊基於ASA和ASDM。

本文中的資訊是根據特定實驗室環境內的裝置所建立。文中使用到的所有裝置皆從已清除(預設))的組態來啟動。如果您的網路運作中,請確保您瞭解任何指令可能造成的影響。

# 背景資訊

ASDM通過圖形管理介面為安全裝置提供安全管理和監控服務。

## 故障排除方法

本故障排除文檔主要針對三個主要故障點。如果按照此順序遵循常規故障排除流程,本文檔可幫助 您確定ASDM使用/訪問的準確問題。

- ASA配置
- 網路連線
- 應用程式軟體

### ASA配置

為了成功訪問ASDM,ASA上需要三個基本配置:

- 快閃記憶體中的ASDM映像
- ASDM映像正在使用中
- HTTP伺服器限制

快閃記憶體中的ASDM映像

確保將所需的ASDM版本上傳到快閃記憶體。它可以與當前運行的ASDM版本一起上傳,也可以使 用其它常規檔案傳輸方法(如TFTP)上傳到ASA。

在ASA CLI上輸入show flash,以幫助您列出ASA快閃記憶體上存在的檔案。檢查ASDM檔案是否存在:

#### <#root>

ciscoasa#

show flash

--#-- --length-- -----date/time----- path 249 76267 Feb 28 2013 19:58:18 startup-config.cfg 250 4096 May 12 2013 20:26:12 sdesktop 251 15243264 May 08 2013 21:59:10 asa823-k8.bin 252 25196544 Mar 11 2013 22:43:40 asa845-k8.bin 253 17738924 Mar 28 2013 00:12:12 asdm-702.bin ---- ASDM Image

為了進一步驗證快閃記憶體上存在的映像是否有效且未損壞,可以使用verify命令比較軟體包中儲存 的MD5雜湊和實際檔案存在的MD5雜湊:

<#root>

ciscoasa#

verify flash:/asdm-702.bin

此步驟可幫助您驗證映像是否存在,以及映像是否在ASA上完整。

### ASDM映像正在使用中

此過程在ASA上的ASDM配置下定義。使用的當前映像的示例配置定義如下所示:

asdm image disk0:/asdm-702.bin

若要進一步驗證,您還可以使用show asdm image 指令:

#### <#root>

ciscoasa# s

how asdm image

Device Manager image file, disk0:/asdm-702.bin

HTTP伺服器限制

#### 此步驟在ASDM配置中至關重要,因為它定義了哪些網路可以訪問ASA。示例配置如下所示:

http server enable http 192.168.1.0 255.255.255.0 inside

http 10.0.0.1 255.0.0.0 outside

確認您具有在先前配置中定義的必要網路。缺少這些定義會導致ASDM啟動器在連線時超時,並產 生以下錯誤:

| Cisco ASDM-IDM Launcher v1.5(64)                             |
|--------------------------------------------------------------|
| Cisco ASDM-IDM Launcher                                      |
| Cont                                                         |
| Device Of Unable to launch device manager from 10.106.36.132 |
| OK OK                                                        |
| Run in Demo Mode                                             |
| OK Close                                                     |
| 💼   👙   🔒                                                    |

ASDM啟動頁面(https://<ASA IP地址>/admin)導致請求超時,並且不顯示頁面。

進一步驗證HTTP伺服器是否使用非標準埠進行ASDM連線,例如8443。以下內容在配置中突出顯示:

ciscoasa(config)# show run http http server enable 8443

如果它使用非標準埠,則當您連線到ASDM啟動器中的ASA時,需要將該埠指定為:

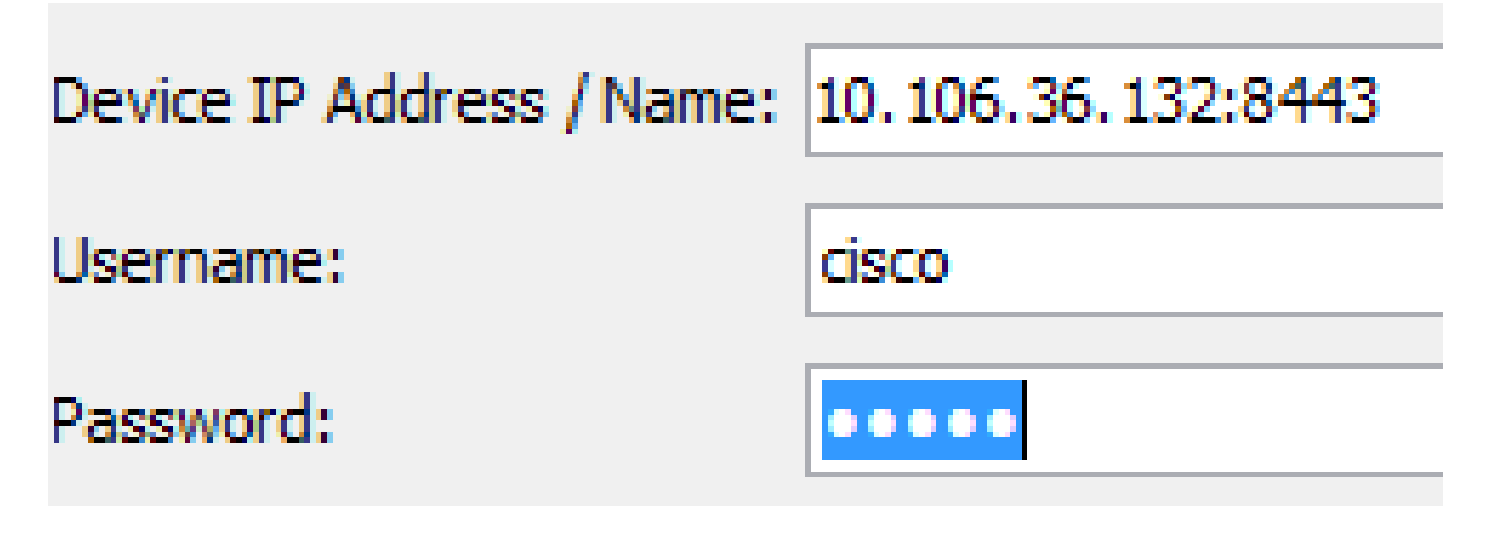

當您訪問ASDM啟動頁面時,這也適用:<u>https://10.106.36.132:8443/admin</u>

完成上述步驟後,如果客戶端的所有裝置都正常,ASDM即可開啟。但是,如果仍然遇到問題,請 從另一台電腦開啟ASDM。如果成功,則問題可能出在應用程式級別,並且ASA配置正常。但是 ,如果仍然無法啟動,請完成以下步驟以進一步驗證ASA端配置:

1. 驗證ASA上的安全套接字層(SSL)配置。ASDM在與ASA通訊時使用SSL。根據ASDM的啟動 方式,較新的作業系統軟體在協商SSL會話時不允許使用較弱密碼。 驗證在ASA上允許哪些 密碼,以及配置中是否使用show run all ssl命令指定了任何特定SSL版本:

<#root>

ciscoasa#

show run all ssl

ssl server-version any <--- Check SSL Version restriction configured on the ASA ssl client-version any ssl encryption rc4-shal aes128-shal aes256-shal 3des-shal <--- Check SSL ciphers permitted on the ASA

如果ASDM啟動時出現任何SSL密碼協商錯誤,則這些錯誤將顯示在ASA日誌中:

%ASA-7-725014: SSL lib error. Function: SSL3\_GET\_CLIENT\_HELLO Reason: no shared cipher %ASA-6-302014: Teardown TCP connection 3 for mgmt:10.103.236.189/52501 to identity:10.106.36.132/443 duration 0:00:00 bytes 7 TCP Reset by appliance

如果您看到特定設定,請將其還原為預設值。 請注意,需要在ASA上啟用VPN-3DES-AES許 可證,以使ASA在配置中使用3DES和AES密碼。這可透過CLI上的show version指令驗證。輸 出顯示如下:

#### <#root>

ciscoasa#

show version

Hardware: ASA5510, 256 MB RAM, CPU Pentium 4 Celeron 1600 MHz Internal ATA Compact Flash, 64MB Slot 1: ATA Compact Flash, 32MB BIOS Flash M50FW080 @ 0xffe00000, 1024KB <snip> Failover : Active/Active VPN-DES : Enabled VPN-3DES-AES : Enabled <snip>

VPN-3DES-AES許可證可以從思科許可網站免費獲<u>取,無需付費</u>。按一下Security

Products, 然後選擇Cisco ASA 3DES/AES License。

- ◆ 註:在隨附8.6/9.x代碼的新ASA 5500-X平台中,SSL密碼設定預設設定為des-sha1,這 導致ASDM會話無法工作。有關詳細資訊,請參閱<u>ASA 5500-x:ASDM和其他SSL功能無</u> 法開箱即用的文章。
- 2. 驗證ASA上是否已啟用WebVPN。如果啟用,則需使用此 URL(<u>https://10.106.36.132/admin</u>)才能在訪問ASDM Web啟動頁面時訪問它。
- 3. 在ASA上檢查埠443的網路地址轉換(NAT)配置。這會導致ASA不處理ASDM請求,而是將其 傳送到已為其配置NAT的網路/介面。
- 4. 如果所有內容都經過驗證且ASDM仍然超時,請通過ASA CLI上的show asp table socket命令 驗證ASA是否設定為偵聽為ASDM定義的埠。輸出可以顯示ASA在ASDM埠上偵聽:

| Protocol | Socket   | Local Address     | Foreign Address | State  |
|----------|----------|-------------------|-----------------|--------|
| SSL      | 0001b91f | 10.106.36.132:443 | 0.0.0:*         | LISTEN |

如果此輸出未顯示,請刪除並重新應用ASA上的HTTP伺服器配置,以便重置ASA軟體上的套 接字。

5. 如果在登入/驗證ASDM時遇到問題,請驗證HTTP的身份驗證選項是否設定正確。如果未設定 身份驗證命令,您可以使用ASA啟用密碼登入到ASDM。如果要啟用基於使用者名稱/密碼的 身份驗證,需要輸入此配置以從ASA的使用者名稱/密碼資料庫對ASA的ASDM/HTTP會話進行 身份驗證:

<#root>

aaa authentication http console LOCAL

請記得在啟用前面的命令時建立使用者名稱/密碼:

username <username> password <password> priv <Priv level>

如果上述步驟均無幫助,則在ASA上可以使用以下調試選項進行進一步調查:

debug http 255 debug asdm history 255

### 網路連線

如果您已完成上一部分,但仍無法訪問ASDM,則下一步是驗證從要訪問ASDM的電腦到ASA的網 路連線。以下幾個基本故障排除步驟用於驗證ASA是否收到來自客戶端電腦的請求:

使用網際網路控制訊息通訊協定(ICMP)進行測試。
Ping要從中訪問ASDM的ASA介面。如果允許ICMP在網路中傳輸,並且ASA介面級別沒有限

制,ping操作可以成功。如果ping失敗,可能是因為在ASA和客戶端電腦之間存在通訊問題。 但是,這不是確定是否存在這種通訊問題一個結論性步驟。

2. 確認資料包捕獲。

在要訪問ASDM的介面上放置資料包捕獲。捕獲可以顯示,目的地為介面IP地址的TCP資料包 到達的目的埠號為443(預設)。

要配置捕獲,請使用以下命令:

<#root>

capture asdm\_test interface

match tcp host

eq 443 host

For example, cap asdm\_test interface mgmt match tcp host 10.106.36.132 eq 443 host 10.106.36.13

該命令會捕獲從其中連線到ASDM的ASA介面上的埠443的所有TCP流量。此時通過ASDM連線或開 啟ASDM網路啟動頁面。然後使用show capture asdm\_test命令檢視捕獲的資料包的結果:

<#root>

ciscoasa#

show capture asdm\_test

Three packets captured

- 1: 21:38:11.658855 10.106.36.13.54604 > 10.106.36.132.443: S 807913260:807913260(0) win 8192 <mss 1260,nop,wscale 2,nop,nop,sackOK>

此捕獲顯示從客戶端電腦到ASA的同步(SYN)請求,但ASA未傳送響應。如果您看到與上一個捕獲 類似的捕獲,則意味著資料包到達ASA,但ASA不響應這些請求,這將隔離問題至ASA本身。請參 閱本檔案的第一節,以進一步進行疑難排解。

但是,如果您沒有看到與前面類似的輸出,並且沒有捕獲任何資料包,則這意味著ASA和ASDM客 戶端電腦之間存在連線問題。確認沒有中間裝置可以阻止TCP埠443流量,並且沒有瀏覽器設定 (如代理設定)可以阻止流量到達ASA。

通常,資料包捕獲是確定通往ASA的路徑是否清晰,以及是否需要進一步診斷以排除網路連線問題 的好方法。

### 應用程式軟體

本節介紹當客戶端電腦上安裝的ASDM啟動程式軟體無法啟動/載入時,如何對其進行故障排除。 ASDM啟動程式是駐留在客戶機上並連線到ASA以檢索ASDM映像的元件。檢索後,ASDM映像通 常儲存在快取中,並從快取中獲取,直到ASA端發現任何更改(例如ASDM映像更新)。

完成以下基本故障排除步驟,以排除客戶端電腦上的任何問題:

- 1. 從其他電腦開啟ASDM啟動頁面。如果啟動,則表示問題出在客戶端電腦上。如果發生故障 ,請使用故障排除指南從頭開始按順序隔離相關元件。
- 通過Web啟動開啟ASDM,然後從那裡直接啟動軟體。如果成功,則很可能存在ASDM啟動程 式安裝問題。從客戶端電腦上解除安裝ASDM啟動程式,然後從ASA Web啟動本身重新安裝 它。
- 3. 清除使用者主目錄中的ASDM快取目錄。刪除整個快取目錄時,快取將被清除。如果ASDM成 功啟動,您還可以從ASDM File選單中清除快取。
- 4. 驗證是否安裝了正確的Java版本。Cisco ASDM發行說明列出了已測試Java版本的要求。
- 5. 清除Java快取。在「Java Control Panel」中,選擇「General > Temporary Internet File」。 然後,按一下檢視以啟動Java Cache Viewer。刪除所有引用或與ASDM相關的條目。
- 如果這些步驟失敗,請從客戶端電腦收集調試資訊以進行進一步調查。使用URL: https://<ASA的IP地址>?debug=5啟用ASDM調試,例如<u>https://10.0.0.1?debug=5</u>。

在Java版本6(也稱為1.6版)中,從Java控制面板>高級啟用Java調試消息。然後選擇調試下 的覈取方塊。請勿在Java控制台下選擇不啟動控制檯。在ASDM啟動之前,必須啟用Java調 試。

| 💪 Java Control Panel                                               |                 |  |  |  |  |
|--------------------------------------------------------------------|-----------------|--|--|--|--|
| Cananal Hadaba Jawa Cananity Advan                                 | aced            |  |  |  |  |
| General Update Java Security Advan                                 |                 |  |  |  |  |
| Debugging                                                          |                 |  |  |  |  |
| Enable tracing                                                     |                 |  |  |  |  |
| Finable logging <                                                  |                 |  |  |  |  |
| Show applet lifecycle exceptions                                   | _               |  |  |  |  |
| Java console                                                       | =               |  |  |  |  |
| Show console <                                                     |                 |  |  |  |  |
| Hide console                                                       |                 |  |  |  |  |
| Do not start console                                               |                 |  |  |  |  |
| Default Java for browsers                                          |                 |  |  |  |  |
|                                                                    |                 |  |  |  |  |
|                                                                    |                 |  |  |  |  |
| Java Plug-in                                                       |                 |  |  |  |  |
| Enable the next-generation Java Plug-in (requires browser restart) |                 |  |  |  |  |
| Shortcut Creation                                                  |                 |  |  |  |  |
| Always allow                                                       |                 |  |  |  |  |
| Always allow if hinted                                             |                 |  |  |  |  |
| Prompt user                                                        |                 |  |  |  |  |
| Prompt user if hinted                                              |                 |  |  |  |  |
| ····· Never allow                                                  | _               |  |  |  |  |
| JNLP File/MIME Association                                         | ×               |  |  |  |  |
|                                                                    |                 |  |  |  |  |
|                                                                    | OK Cancel Apply |  |  |  |  |
|                                                                    |                 |  |  |  |  |

Java控制檯輸出記錄在使用者主目錄的.asdm/log目錄中。也可以在同一個目錄中找到 ASDM日誌。

# 使用HTTPS運行命令

此過程有助於確定HTTP通道的任何第7層問題。當您遇到ASDM應用程式本身不可訪問,並且沒有可用於管理裝置的CLI訪問時,此資訊非常有用。

用於訪問ASDM Web啟動頁面的URL也可用於在ASA上運行任何配置級命令。此URL可用於在基本 級別對ASA進行配置更改,包括遠端裝置重新載入。若要輸入命令,請使用以下語法:

https://<ASA的IP地址>/admin/exec/<command>

如果命令中有空格, 並且瀏覽器無法分析URL中的空格字元, 則可以使用+或%20來指示空格。

例如,<u>https://10.106.36.137/admin/exec/show</u> ver會產生到瀏覽器的show version輸出:

https://10.106.36.137/admin/exec/show ver Cisco Adaptive Security Appliance Software Version 8.4(3) Compiled on Fri 06-Jan-12 10:24 by builders System image file is "disk0:/asa843-k8.bin" Config file at boot was "startup-config" ciscoasa up 4 mins 41 secs Hardware: ASA5505, 512 MB RAM, CPU Geode 500 MHz Internal ATA Compact Flash, 128MB BIOS Flash M50FW016 @ 0xfff00000, 2048KB Encryption hardware device : Cisco ASA-5505 on-board accelerator (revision 0x0) Boot microcode : CN1000-MC-BOOT-2.00 : CNLite-MC-SSLm-PLUS-2.03 SSL/IKE microcode : CNlite-MC-IPSECm-MAIN-2.06 IPSec microcode Number of accelerators: 1 0: Int: Internal-Data0/0 : address is d0d0.fd0f.902d, irg 11 1: Ext: Ethernet0/0 : address is d0d0.fd0f.9025, irg 255 2: Ext: Ethernet0/1 : address is d0d0.fd0f.9026, irg 255 3: Ext: Ethernet0/2 : address is d0d0.fd0f.9027, irg 255 4: Ext: Ethernet0/3 : address is d0d0.fd0f.9028, irg 255 5: Ext: Ethernet0/4 : address is d0d0.fd0f.9029, irg 255 6: Ext: Ethernet0/5 : address is d0d0.fd0f.902a, irg 255 7: Ext: Ethernet0/6 8: Ext: Ethernet0/7 : address is d0d0.fd0f.902b, irg 255 : address is d0d0.fd0f.902c, irq 255 9: Int: Internal-Data0/1 : address is 0000.0003.0002, irg 255 10: Int: Not used : irg 255 11: Int: Not used : irg 255 Licensed features for this platform: Maximum Physical Interfaces : 8 perpetual VI.ANS : 3 DMZ Unrestricted perpetual Dual ISPs : Enabled VLAN Trunk Ports : 8 perpetual

此命令執行方法要求在ASA上啟用HTTP伺服器並且啟用必要的HTTP限制。但是,這不需要在 ASA上存在ASDM映像。

### 相關資訊

- <u>為裝置配置ASDM訪問</u>
- ASA 5500-x:ASDM和其他SSL功能無法開箱使用

- <u>Cisco ASDM版本說明</u>
- 在ASA上獲取3DES/AES許可證的思科許可證頁面
- <u>技術支援與文件 Cisco Systems</u>

### 關於此翻譯

思科已使用電腦和人工技術翻譯本文件,讓全世界的使用者能夠以自己的語言理解支援內容。請注 意,即使是最佳機器翻譯,也不如專業譯者翻譯的內容準確。Cisco Systems, Inc. 對這些翻譯的準 確度概不負責,並建議一律查看原始英文文件(提供連結)。